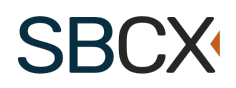

# HHS Industry User Guide for Subcontracting Plan Reviews

## **Table of Contents**

| Introduction                    | 1 |
|---------------------------------|---|
| Navigation                      | 1 |
| Completing Subcontracting Plans | 3 |
| Evaluation                      | 5 |

#### Introduction

When vendors receive notification from HHS to submit their subcontracting plans for review, the invited vendor(s) will login to the Subcontracting Plan Review page within their registered SBCX account.

#### Navigation

Subcontracting Plan Review responses are located in the Industry Information section.

|                                                                                                    | Home                     | Contact | Help                               | UB           | Search SBCX | Q |  |  |
|----------------------------------------------------------------------------------------------------|--------------------------|---------|------------------------------------|--------------|-------------|---|--|--|
|                                                                                                    |                          |         |                                    |              |             |   |  |  |
| Industry Information                                                                                                    | Small Business Directory |         | HHS Forecast Opportunities         |              |             |   |  |  |
| Grow your business and learn how to do business                                                                              | Small Business Programs  |         | Small Business FAQs                |              |             |   |  |  |
| with HHS through our Small Business Programs,<br>Events and Outreach Sessions, HHS Forecast<br>Opportunities, and much more. | Small Business Tools     |         | Doing Business with the Government |              |             |   |  |  |
|                                                                                                    | Target Marketing         |         | OSDE                               | 3U Events    |             |   |  |  |
|                                                                                                    | Manage My Business       |         | Subco                              | ontracting F | lan Review  |   |  |  |
|                                                                                                    |                          | /       |                                    |              |             |   |  |  |

The Subcontracting Plan Review page displays the Subcontracting Plan(s) available to the user. Click the title link to view more information.

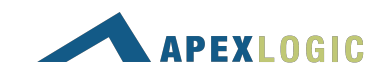

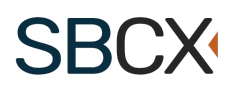

The SBCX Subcontracting Plan Reviews link contains the following sections.

- 1. **Summary**: The project information entered by the HHS Contracting Officer.
- 2. **Subcontracting Goals**: The requirements for the type of Subcontracting Plan.
- 3. **Documents**: Upload, view, and delete supporting documentation.
- 4. **Notes:** Communicate with the Contracting Officer (CO) and Small Business Specialist (SBS) within the system.
- \* The Notes feature is only available for Subcontracting Plan Reviews In Progress.

| C SBCX                      |                                                                                      |             |                                           |                    | Home         | Contact         | Help         | UB           | Search SBCX | Q |
|-----------------------------|--------------------------------------------------------------------------------------|-------------|-------------------------------------------|--------------------|--------------|-----------------|--------------|--------------|-------------|---|
| 🛅 Industry   Small Business | Learn                                                                                |             | Interact                                  |                    |              | Manage          |              |              |             |   |
| 0                           |                                                                                      |             |                                           |                    |              |                 |              |              |             |   |
| Back                        | Summary                                                                              |             |                                           |                    |              |                 |              |              |             |   |
| Summary                     | KP Industry Plans Solicitatio                                                        | n Link (Sii | ngle Unknown ESD)                         |                    |              |                 |              |              |             |   |
| Subcontracting Goals        | In Progress                                                                          |             |                                           |                    |              |                 |              |              |             |   |
| Documents                   | Submission Deadline<br>7/1/22, 5:00 PM (Eastern Time)                                |             | Solicitation Linl<br>https://sbcx-test    | c<br>11-7.mysbcx.  | com/subcontr | acting/4f123331 | -0aad-4e8e-a | dcb-7a5f85e9 | 0da4        |   |
| Notes                       | Control Code<br>Not Provided                                                         |             | Responsible Co<br>UserCO, Opdiv1c         | ntracting Off<br>o | icer         |                 |              |              |             |   |
|                             | Multiple Award<br>No                                                                 |             | opdiv1.co@usdo<br>(202) 111 - 0002<br>EDA | p.gov              |              |                 |              |              |             |   |
|                             | Reference Number Type                                                                |             | SBS Reviewer                              |                    |              |                 |              |              |             |   |
|                             | Solicitation Number                                                                  |             | SBS Reviewer Ur                           | known              |              |                 |              |              |             |   |
|                             | SOL-HHS-2022-06<br>Goals/Achievements Calculation<br>Eligible Subcontracting Dollars | Method      |                                           |                    |              |                 |              |              |             |   |

A publicly available Subcontracting Plan will only show the Summary. Only users with the authority to submit Subcontracting plans should click Create Subcontracting Plan.

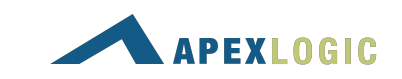

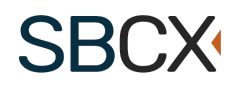

# Completing Subcontracting Plans

**Step 1.** Identify the type of subcontracting plan and report the eligible subcontracting dollars.

| 🕼 SBCX                      |                                                                                                    |                                                                                                    |                                                                                                    |                                                                                            | Home             | Contact          | Help                                                           | UB                                            | Search SBCX                                 | Q   |
|-----------------------------|----------------------------------------------------------------------------------------------------|----------------------------------------------------------------------------------------------------|----------------------------------------------------------------------------------------------------|--------------------------------------------------------------------------------------------|------------------|------------------|----------------------------------------------------------------|-----------------------------------------------|---------------------------------------------|-----|
| 🔝 Industry   Small Business | Learn                                                                                                    |                                                                                                    | Interact                                                                                                    |                                                                                            |                  | Manage           |                                                                |                                               |                                             |     |
| 0                           |                                                                                                    |                                                                                                    |                                                                                                    |                                                                                            |                  |                  |                                                                |                                               |                                             |     |
| < Back                      | Subcontracting Goals                                                                                                    |                                                                                                    |                                                                                                    |                                                                                            |                  |                  |                                                                |                                               |                                             |     |
| Summary                     | KP Industry Plans Solicitation                                                                                                    | Link (Multiple No E                                                                                                    | SD)                                                                                                    |                                                                                            |                  |                  |                                                                |                                               |                                             |     |
| Subcontracting Goals        | 1 Step 1                                                                                                    | 2 Step 2                                                                                                    |                                                                                                    | 3 Step                                                                                     | 3                |                  | 4 Step 4 -                                                     |                                               | 5 Step 5                                    |     |
| Documents                   | Step 1 Checklist                                                                                                    |                                                                                                    |                                                                                                    |                                                                                            |                  |                  |                                                                |                                               |                                             |     |
| Notes                       | <ul><li>Please select the ty</li><li>Please provide the end</li></ul>                                                                                                    | pe of Subcontractin<br>eligible subcontract                                                                                                    | ig Plan.<br>ing dollars amour                                                                                                    | nt.                                                                                        |                  |                  |                                                                |                                               |                                             |     |
|                             | Individual Plan - all elements de<br>Master Plan - goals developed<br>and contractor must provide co<br>Commercial Products/Service<br>the entire production of comme<br>government purposes. The plan<br>Please select the type of Subco<br>- Please Select<br>Eligible Subcontracting Dollars<br>\$ 0.00 | eveloped specifically<br>for this contract, all c<br>ppy of lead agency ap-<br>proial service or item-<br>is effective during t<br>antracting Plan * | for this contract at<br>there elements star<br>proval.<br>strated with the initi<br>s or a portion there<br>he offeror's fiscal y | nd applicable for<br>idardized and <i>i</i><br>ial agency on a<br>of. The contract<br>ear. | or the full tern | m of this contra | ct.<br>ederal Official;<br>than for indivits<br>ts and service | : must be ren<br>dual contrac<br>es customari | ter this plan applies t<br>by used for non- | o l |

\* A publicly available Subcontracting Plan may require the pricing information.

| ummary               | KP Industry Plans Solic                                                      | itation Link (Single Unknown ESD                                                                                     | ))                                                                                                |                        |                                                         |               |
|----------------------|------------------------------------------------------------------------------|----------------------------------------------------------------------------------------------------|---------------------------------------------------------------------------------------------------|------------------------|---------------------------------------------------------|---------------|
| Subcontracting Goals | Step 1                                                                       | 2 Step 2                                                                                                    | 3 Step 3                                                                                          | 4 Step 4               | 5 Step 5                                                | 6 Step 6      |
| ocuments             | Step 2 Checklist                                                             |                                                                                                    |                                                                                                   |                        |                                                         |               |
| lotes                | <ul> <li>Please provid</li> </ul>                                            | de the complete base period infor                                                                                    | mation including a name, a                                                                        | mount and a valid da   | te range.                                               |               |
|                      |                                                                              |                                                                                                    |                                                                                                   |                        |                                                         |               |
|                      | Please provide your pric                                                     | ing as proposed in your offer. You y                                                                                 | will have an opportunity to ad                                                                    | d vour subcontracting  | dollars breakdown on the ne                             | ext screen. * |
|                      | Please provide your pric<br>You may also add additi                          | ing as proposed in your offer. You von<br>onal option periods and/or tasks.                                          | will have an opportunity to ad                                                                    | dd your subcontracting | dollars breakdown on the ne                             | ext screen. * |
|                      | Please provide your pric<br>You may also add additi<br>Period                | ing as proposed in your offer. You on al option periods and/or tasks.<br>Period Start (mm/dd/yyyy)                   | will have an opportunity to ad<br>Period End (mm/dd/yyyy)                                         | dd your subcontracting | dollars breakdown on the ne<br>Amount                   | ext screen. * |
|                      | Please provide your pric<br>You may also add additi<br>Period                | ing as proposed in your offer. You v<br>onal option periods and/or tasks.<br>Period Start (mm/dd/yyy)<br>Start Date  | will have an opportunity to ad       Period End (mm/dd/yyyy)       End Date                       | dd your subcontracting | dollars breakdown on the ne<br>Amount<br>0.00           | ext screen. * |
|                      | Please provide your pric<br>You may also add additi<br>Period                | ing as proposed in your offer. You v<br>onal option periods and/or tasks.<br>Period Start (nm/dd/yyy)<br>Start Date  | will have an opportunity to ad<br>Period End (mm/dd/yyyy)<br>End Date<br>+ Add a Period of Period | Id your subcontracting | dollars breakdown on the ne<br>Amount<br>0.00           | ext screen. * |
|                      | Please provide your pric<br>You may also add additi<br>Period<br>Period Name | ing as proposed in your offer. You v<br>onal option periods and/or tasks.<br>Period Start (mm/dd/yyyy)<br>Start Date | Vill have an opportunity to ad<br>Period End (mm/dd/yyyy)<br>End Date<br>+ Add a Period of Period | id your subcontracting | dollars breakdown on the ne<br>Amount<br>0.00<br>\$0.00 | ext screen. * |
|                      | Please provide your pric<br>You may also add additi<br>Period<br>Period Name | ing as proposed in your offer. You v<br>onal option periods and/or tasks.<br>Period Start (mm/dd/yyy)<br>Start Date  | Will have an opportunity to ad<br>Period End (mm/dd/yyyy)<br>End Date<br>+ Add a Period of Period | Id your subcontracting | dollars breakdown on the ne<br>Amount<br>0.00<br>\$0.00 | Ext screen. * |

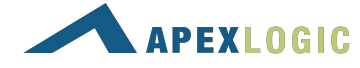

# SBCX

| SF ODON                   |                                                                                                    |                                                                                                   |                                                                  |                                           |                                    |                                                           |                       | <u> </u>                         |                                      |        |
|---------------------------|----------------------------------------------------------------------------------------------------|---------------------------------------------------------------------------------------------------|------------------------------------------------------------------|-------------------------------------------|------------------------------------|-----------------------------------------------------------|-----------------------|----------------------------------|--------------------------------------|--------|
| Industry   Small Business | Learn                                                                                                    | ~                                                                                                 | Interact                                                         | ~                                         |                                    | Manage                                                    | ~                     |                                  |                                      |        |
| 🗸 Back                    | Subcontracting Goals                                                                                       |                                                                                                   |                                                                  |                                           |                                    |                                                           |                       |                                  |                                      |        |
| Summary                   | KP Industry Plans Solicita                                                                                 | ation Link (Multiple No ESD)                                                                      |                                                                  |                                           |                                    |                                                           |                       |                                  |                                      |        |
| Subcontracting Goals      | Step 1                                                                                                    | 2 Step 2                                                                                          |                                                                  | 3 Step 3                                  |                                    |                                                           | Step 4                |                                  | 5 Step                               | 5      |
| Documents                 | Step 2 Checklist                                                                                           |                                                                                                   |                                                                  |                                           |                                    |                                                           |                       |                                  |                                      |        |
| Notes                     | <ul> <li>Please upload a</li> <li>Please provide</li> <li>Proposed Subc</li> </ul>                         | a description of ALL the proc<br>a description of the method<br>ontracting dollars must equ       | ducts and/or servic<br>ology used to deve<br>al Eligible Subcont | es to be su<br>op goals &<br>acting Dolla | bcontract<br>identify p<br>ars.    | ed under this c<br>otential source                        | ontract.<br>es.       |                                  |                                      |        |
|                           | Subcontracting Goal Data<br>PLEASE NOTE: Zero dollars<br>since this does not demon<br>Total Contract Value | It is not an acceptable goal for<br>strate a good faith effort through<br>Eligible Subcontracting | the SB, SDB, WOSB<br>ughout the period of<br>Other Than S        | HUBZone, \<br>performanc                  | /OSB or SI<br>e of the co          | DVOSB categori<br>ontract.                                | es                    |                                  |                                      |        |
|                           |                                                                                                    | Dollars                                                                                           | Business                                                         | mali                                      | + Sn<br>Co                         | nall Business                                             | =                     | Total Propo<br>Dollars           | sed Subcontracting                   |        |
|                           | N/A                                                                                                    | Dollars<br>\$1,500,000.00                                                                         | Business<br>\$0.00                                               | maii                                      | + Sn<br>Co<br>\$0                  | nall Business<br>oncerns<br>1.00                          | -                     | Total Propo<br>Dollars<br>\$0.00 | sed Subcontracting                   |        |
|                           | N/A<br>Business Type                                                                                       | Dollars<br>\$1,500,000.00                                                                         | Business<br>\$0.00                                               | man                                       | + Sn<br>Co<br>\$0<br>Prop          | nall Business<br>oncerns<br>0.00<br>osed Dollars          | =<br>Percent          | Total Propo<br>Dollars<br>\$0.00 | HHS Agency<br>Goals                  |        |
|                           | N/A<br>Business Type<br>Other Than Small Busin                                                             | Dollars<br>\$1,500,000.00                                                                         | Business<br>\$0.00                                               | man                                       | + Sn<br>Co<br>\$0<br>Prop<br>\$0.0 | nall Business<br>oncerns<br>1.00<br>osed Dollars          | =<br>Percent<br>0.00% | Total Propo<br>Dollars<br>\$0.00 | HHS Agency<br>Goals                  | ~      |
|                           | N/A<br>Business Type<br>Other Than Small Busin<br>Small Business Concer                                    | Dollars<br>\$1,500,000.00<br>nesses<br>ns (including ANC and Indian                               | Business<br>\$0.00<br>tribes) - (FAR 52.21                       | -9(d)(2)(ii))                             | + Sn<br>Cc<br>\$0<br>Prop<br>\$0.0 | nall Business<br>oncerns<br>0.00<br>osed Dollars<br>0     | = Percent 0.00% 0.00% | Total Propo<br>Dollars<br>\$0.00 | HHS Agency<br>Goals<br>N/A<br>22.85% | ~      |
|                           | N/A<br>Business Type<br>Other Than Small Busin<br>Small Business Concer                                    | Dollars<br>\$1,500,000.00<br>nesses<br>rns (including ANC and Indian                              | Business<br>\$0.00<br>tribes) - (FAR 52.21)                      | -9(d)(2)(ii))                             | + Sn<br>Cc<br>\$0<br>Prop<br>\$0.0 | nall Business<br>ancerns<br>.000<br>oosed Dollars<br>0    | =<br>Percent<br>0.00% | Total Propo<br>Dollars<br>\$0.00 | HHS Agency<br>Goals<br>N/A<br>22.85% | y<br>y |
|                           | N/A Business Type Other Than Small Business Concer Socioeconomic Breakdown                                 | Dollars<br>\$1,500,000.00<br>hesses<br>rns (including ANC and Indian<br>n:                        | Business<br>\$0.00<br>tribes) - (FAR 52.21                       | -9(d)(2)(ii))                             | + Sn<br>Cc<br>\$0<br>Prop<br>\$0.0 | nall Business<br>oncerns<br>00<br>oosed Dollars<br>0<br>0 | = Percent 0.00% 0.00% | Total Propo<br>Dollars<br>\$0.00 | HHS Agency<br>Goals<br>N/A<br>22.85% | ~ ~    |

**Step 2.** Provide all required information referred to as Subcontracting Goal Data.

**Step 3.** Identify the Subcontracting Program Administrator and their duties. For a commercial plan, only supporting documentation is required.

**Step 4.** Describe the efforts utilized to include small businesses in subcontracting plans and acknowledge the assurances.

**Step 5.** Certify the completion and compliance of the subcontracting plan. Submit for approval before the deadline.

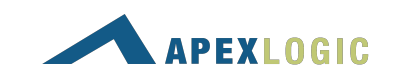

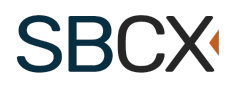

A PDF version of the Subcontracting Plan is available after submission.

| 📰 Industry   Small Business | Learn                                                                                                    |                                                       | Interact                                                                                               |                                                          | Manage                                                                                                    | ~                                          |                                                                                         |
|-----------------------------|----------------------------------------------------------------------------------------------------|-------------------------------------------------------|----------------------------------------------------------------------------------------------------|----------------------------------------------------------|----------------------------------------------------------------------------------------------------|--------------------------------------------|-----------------------------------------------------------------------------------------|
| 6                           |                                                                                                    |                                                       |                                                                                                    |                                                          |                                                                                                    |                                            |                                                                                         |
| < Back                      | Subcontracting Goals                                                                                      |                                                       |                                                                                                    |                                                          | 🛕 This su                                                                                                  | bcontracting                               | plan cannot be modified at this time.                                                   |
| Summary                     | KP Industry Plans Solicitation                                                                            | on Link (Mul                                          | tiple No ESD)                                                                                          |                                                          |                                                                                                    |                                            |                                                                                         |
| Subcontracting Goals        |                                                                                                    |                                                       |                                                                                                    |                                                          |                                                                                                    |                                            | Print Subcontracting Plan                                                               |
| Documents                   | SUBCONTRACTING PLAN -<br>A Subcontracting Plan is required                                                | Apex Logic,                                           | Inc<br>d cost of the contract may exce                                                                 | ed \$750,000 (\$1,                                       | 500,000 for construction) Small i                                                                          | ousinesses are                             | excluded.                                                                               |
| Notes                       | The following outline meets the n<br>The U.S. Department of Health ar<br>proposed Individual Subcontracti | ninimum requir<br>Id Human Servi<br>ng Plans. It is n | ements of section 8(d) of the Sr<br>ices (HHS), Office of Small and<br>ot intended to replace any exis | nall Business Act<br>Disadvantaged B<br>ting Corporate/C | , as amended, and implemented by<br>usiness Utilization (OSDBU) recom<br>ommercial Plan that is more exten | y the Federal A<br>imends that of<br>sive. | cquisition Regulations (FAR) Subpart 19.7.<br>ferors use the following format to submit |
|                             | Questions should be forwarded to                                                                          | o the Contractin                                      | ng Officer and/or Small Busines                                                                        | s Subcontracting                                         | Program Manager.                                                                                           |                                            |                                                                                         |
|                             | Offeror Information                                                                                       |                                                       |                                                                                                    |                                                          |                                                                                                    |                                            |                                                                                         |

The Contracting Officer may request a clarification and return the subcontracting plan for revision.

## Evaluation

The Subcontracting Plan Review process involves three approvers.

- 1. Evaluation CO
- 2. Evaluation SBS
- 3. Evaluation SBA PCR

If you still need technical help, <u>contact us</u> at client.support@apexlogic.com.

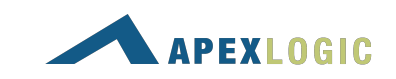